## ሀዋሳ ዩኒቨርስቲ ሬጅስትራርና አልሙኒ ዳይሬክቶሬት

በ2013 ዓ.ም በሀዋሳ ዩኒቨርስቲ የተመደቡ ተማሪዎች ከዚህ በታች የተቀመጠውን በመከተል በተማሪዎች መረጃ ቋት ላይ መመዝንብ ይችላሉ፡

| Step 1:- Write on<br>then you will get | your inter<br>t the follow                                                          | net browser <u>b</u><br>ving                                        | <u>nttp://s</u>          | <u>is.hu.edu</u>          | <u>1.et</u> |
|----------------------------------------|-------------------------------------------------------------------------------------|---------------------------------------------------------------------|--------------------------|---------------------------|-------------|
| 5                                      | https://sis.hu.edu.et/Home/Stu                                                      | dent                                                                | $\Theta$ to              | 🗳 📀 😭 🖽                   | ABP         |
| G                                      | Google 🔩 Google Translate 😝                                                         | Facebook 📔 Log in 🔶 Google Scholar                                  | O Courses provided b     | Department of Mat         | 🖸 Inde      |
|                                        |                                                                                     | Hawassa Univer<br>Integrated Sys                                    | sity<br>tems - Onl:      | ine Portal                |             |
|                                        | € Inf<br>Use our                                                                    | formation!<br>new telegram self service application to access all y | our account information. | ×<br><u>Open Telegram</u> |             |
|                                        | ا الله Staff الله Staff الله Staff الله Staff الله الله الله الله الله الله الله ال | Login Student Login                                                 | Step 2:-                 | Click on Studen           | t login.    |
| Step 3 Click on Sign up I              | nere.                                                                               | Id Number Id Number or registration no                              |                          |                           |             |
|                                        |                                                                                     | Password       Q     Password                                       |                          |                           |             |
|                                        | Don't ha<br>If you fo                                                               | ave an account Sign up here.                                        |                          |                           |             |
|                                        | Copyrig                                                                             | nt © 2021 Hawassa University. All rights reserved.                  |                          |                           | 1           |

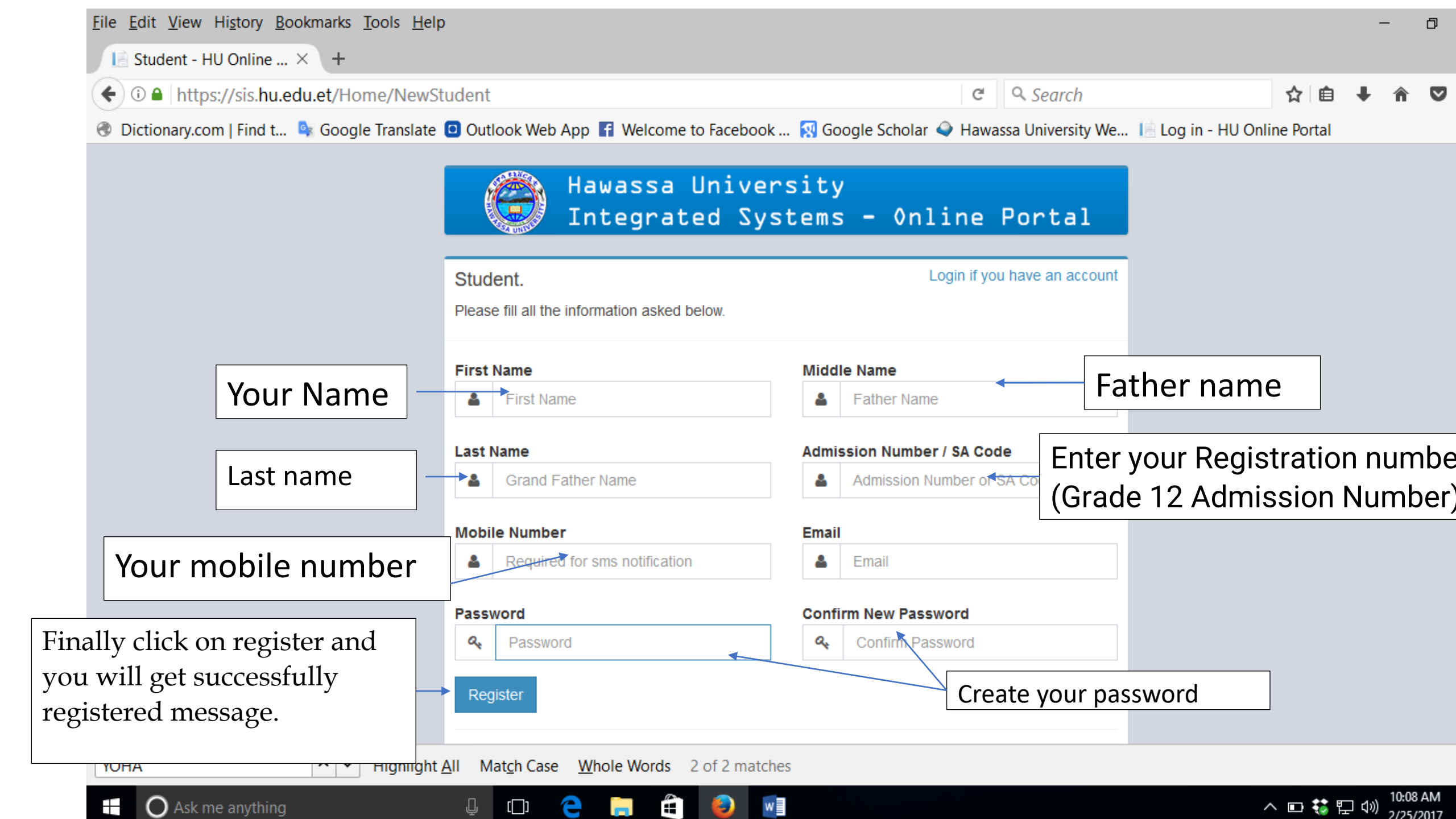

## Then back to student login and, use your admission number as user account and the created password to login to the system.

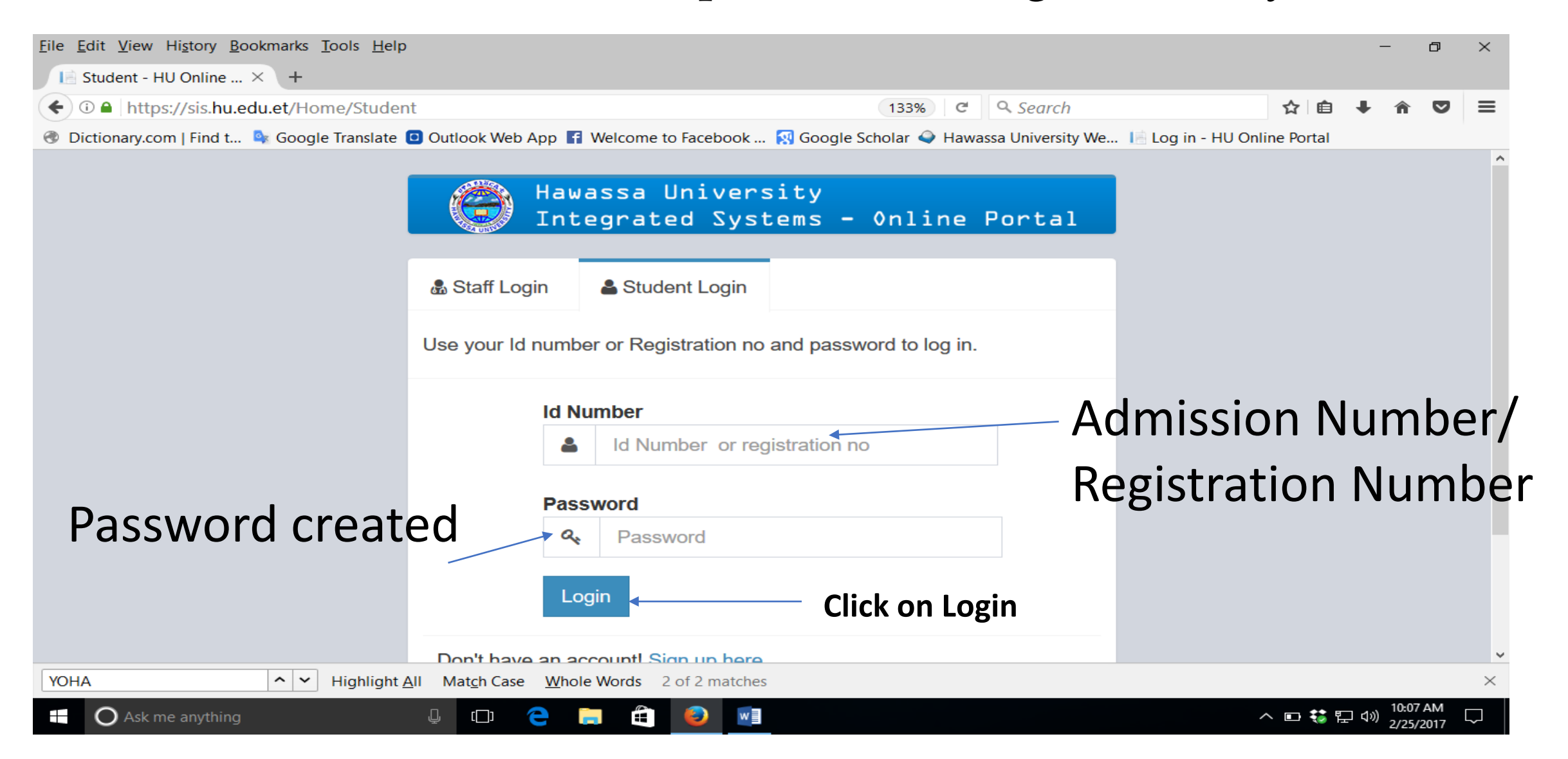

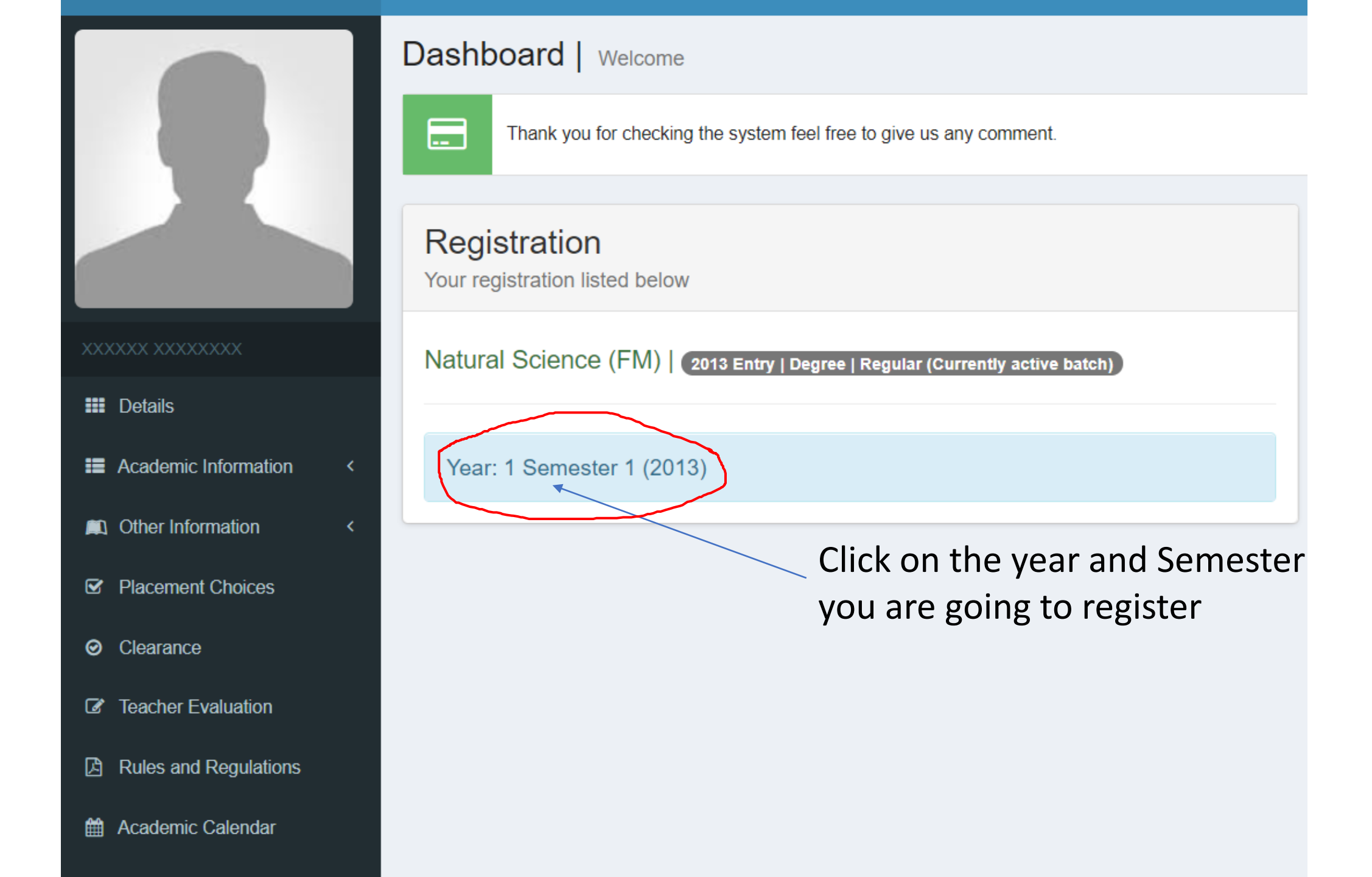

## Click on CONFIRM

## Year 1 Semester 1 Courses.-

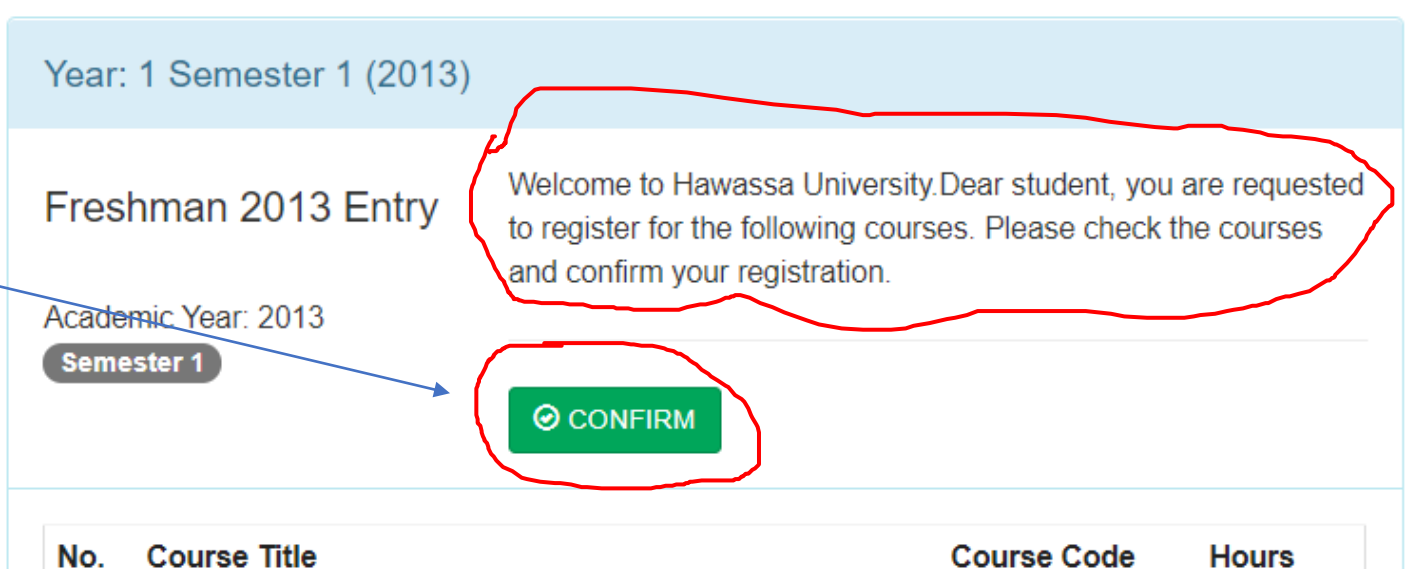

| No. | Course Title                            | Course Code | Hours |
|-----|-----------------------------------------|-------------|-------|
| 1   | Communicative English Language Skills I | FLEn 1011   | 5     |
| 2   | General Physics                         | Phys 1011   | 5     |
| 3   | Mathematics for Natural Sciences        | Math 1011   | 5     |
| 4   | Critical Thinking                       | LoCT 1011   | 5     |
| 5   | Introduction to Emerging Technologies   | CoSc1012    | 5     |
| 6   | Social Anthropology                     | Anth1012    | 4     |
| 7   | Physical Fitness                        | SpSc 1011   | 2     |
|     |                                         |             |       |

Natural Science (FM) 2013 Entry | Degree | Regular (Currently active batch)

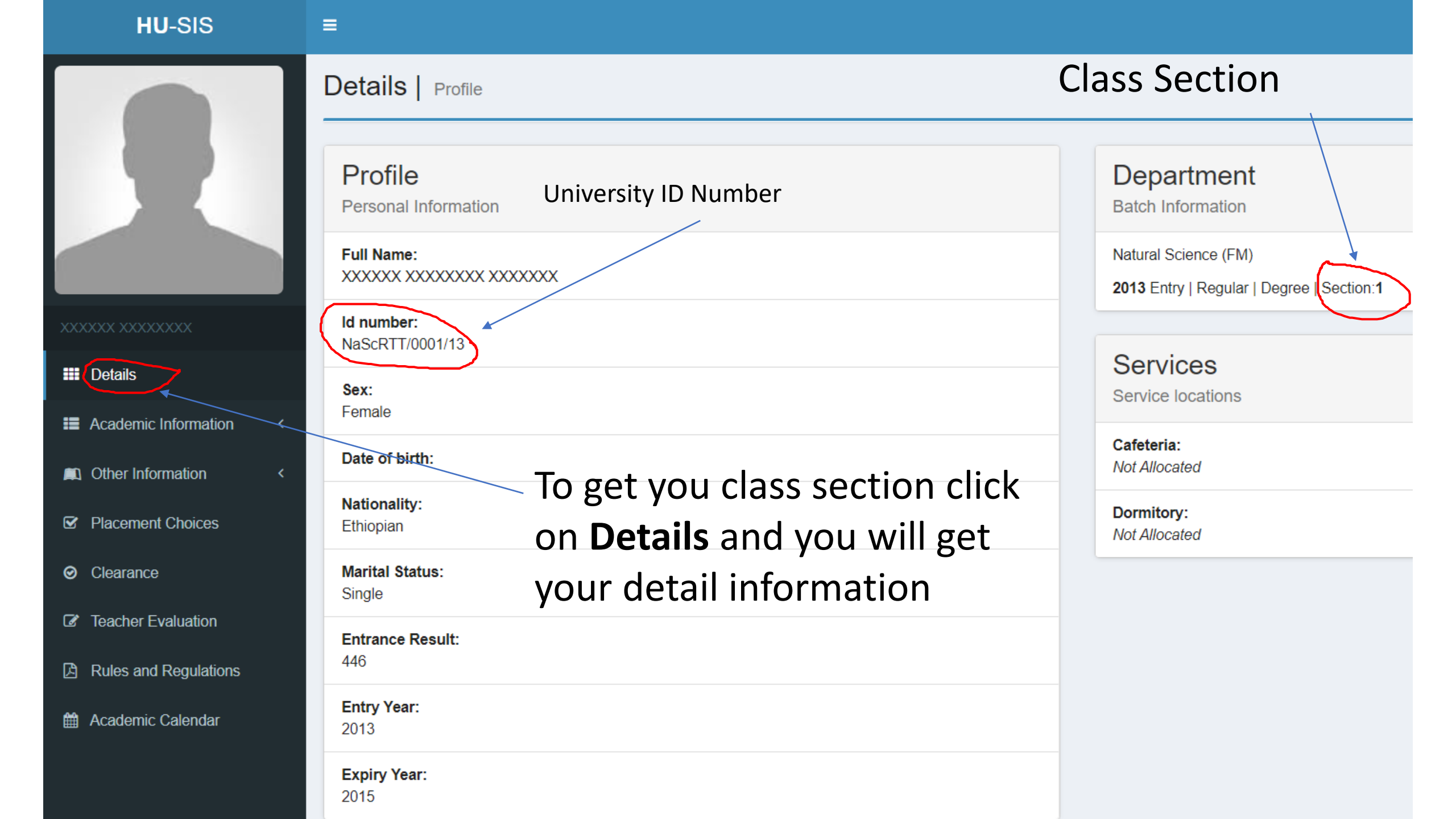